## Possibilidade de alteração manual de vento no TQS

## - Zerando as ações horizontais no TQS

Uma das variáveis para o cálculo das ações horizontais de vento em uma estrutura trata-se da velocidade básica do vento (V0) que, quando zerada, zera o fator de pressão dinâmica.

Assim, basta zera a velocidade básica nos dados do edifício na aba "Cargas" e sub-aba "Vento".

Repare que o coeficiente de arrasto "CA" deve ser mantido como "1" para que o edifício seja criado.

|                             |      | The second |        | Ângulo                  | C.A.                        | ef Cot                  | Cot ini               |     |
|-----------------------------|------|------------|--------|-------------------------|-----------------------------|-------------------------|-----------------------|-----|
| J - Velocidade basica       | P    | m/s        | 1      | 90                      | 1                           | lão                     | 0                     |     |
| 1 - Fator do terreno        | 1 00 |            | 2      | 270                     | 1                           | lão                     | 0                     |     |
|                             |      |            | 3      | 100                     | 1                           | lão                     | 0                     |     |
| 2 - Categoria de rugosidade | 1    |            | 4      | 180                     | 1                           | ao                      | U                     |     |
| 2 - Classe da edificação    | A    |            |        |                         |                             |                         |                       |     |
| 3 - Fator estatístico       | 1.00 |            | Cota   | inicial par             | a anlicação.                | de vento                |                       | _   |
|                             |      |            | Inser  | ir                      | Apagar                      |                         | Calcular CA           | s   |
|                             |      |            |        | xcentricid<br>asos de v | ade em todo<br>ento nas pla | s os caso<br>ntas de fo | omas                  | ~ % |
| 0 Áprolo do                 |      |            | - Tabe | las de exc              | entricidades                | e <mark>força</mark> s  | impostas —            | _   |
| 90° incidência de           |      |            | Exce   | ntricidade              | s do caso s                 | elecionad               | 0                     |     |
| A vento                     |      |            | Lert   | abelas de               | túnel de ver                | nto - plani             | lha <mark>S</mark> DF |     |
| 80<+()+(>0°                 |      |            |        |                         |                             |                         |                       |     |

Para conferir se as ações horizontais de vento realmente foram **zeradas**, processe a estrutura e acesse o **pórtico espacial ELU** da estrutura e ative a visualização de **carregamentos**.

## - Configuração de vento manual

No modelador estrutural, as alterações de vento encontram-se na aba "Cargas" e trecho de comando "Vento"

| 🔛 Arqui   | vo Editar   | Exibir Des  | enhar Blocos                   | Modificar C | otagem Modelo        | Pilares Vig | as Lajes F    | undações Inc       | inados Cargas | Anotações        | Preo 3D I     | nstalaçĉ |
|-----------|-------------|-------------|--------------------------------|-------------|----------------------|-------------|---------------|--------------------|---------------|------------------|---------------|----------|
| Pavimente | PISO_BAS    | E           | Y 🕂 Nível                      | 0.0 m       | ~ +                  | n ce X l    |               | 9 🛛 📎 🗗            | 🛛 🛃 123 🍸 🏅   | ( 🔻 🖳 🤞          |               |          |
| 833       | Editar      | Exibir De   | esenhar Bloco                  | s Modifie   | car Cotagem          | Modelo      | Pilares \     | /igas Lajes        | Fundações     | Inclinados       | Cargas        | Ar taç   |
| Ler (     | Loncentrada | Distribuída | <b>H</b><br>Distribuída        | Distribuída | Distribuída por área | a Empuxo    | Gerar carga   | Importar carga     | Distribuição  | Aplicar em       | Beferência p/ |          |
|           |             | linearmente | adicional em laje<br>Em planta | e por área  | sobre viga faixa     |             | móvel<br>Outr | concentradas<br>as | de vento      | pilares<br>Vento | túnel de vent | 0        |

Para acionar a opção manual, clique no ícone "Distribuição de vento". Logo abrirá uma nova janela onde deve ser selecionado a caixa "Habilitar".

|                                                                                                    |                                                                                                    | $\times$ |
|----------------------------------------------------------------------------------------------------|----------------------------------------------------------------------------------------------------|----------|
| -Distribuição manual de casos de vento-                                                                                                    |                                                                                                    | _        |
| 🗖 Habilitar                                                                                                    |                                                                                                    |          |
|                                                                                                    |                                                                                                    | _        |
|                                                                                                    |                                                                                                    |          |
|                                                                                                    |                                                                                                    |          |
|                                                                                                    |                                                                                                    |          |
|                                                                                                    |                                                                                                    |          |
|                                                                                                    |                                                                                                    |          |
|                                                                                                    |                                                                                                    |          |
|                                                                                                    |                                                                                                    |          |
|                                                                                                    |                                                                                                    |          |
|                                                                                                    |                                                                                                    |          |
|                                                                                                    |                                                                                                    |          |
| Se a distribuição manual de vento for habil                                                                                                    | ilitada, as parcelas de vento                                                                                                    |          |
| para distribuição deverão ser definidas par                                                                                                    | ra todos os casos e os pilares                                                                                                    |          |
| que recebem estas parceias deverao ser lo                                                                                                    | Identificados OK Cancela                                                                                                    |          |
|                                                                                                    |                                                                                                    | _        |
|                                                                                                    |                                                                                                    | -        |
|                                                                                                    |                                                                                                    |          |
| Tabela de distribuição manual de vento                                                                                                    | ×                                                                                                    |          |
| Tabela de distribuição manual de vento<br>Distribuição manual de casos de vento                                                                                                    | ×                                                                                                    |          |
| Tabela de distribuição manual de vento<br>Distribuição manual de casos de vento<br>III Habilitar                                                                                                    | ×                                                                                                    |          |
| Tabela de distribuição manual de vento<br>Distribuição manual de casos de vento<br>IF Habilitar<br>Casos de vento                                                                                                    | ×<br>Parcelas a distribuir %                                                                                                    |          |
| Tabela de distribuição manual de vento<br>Distribuição manual de casos de vento<br>IV Habilitar<br>Casos de vento<br>Prefixo Ângulo                                                                                                    | Parcelas a distribuir %                                                                                                    |          |
| Tabela de distribuição manual de vento<br>Distribuição manual de casos de vento<br>IF Habilitar<br>Casos de vento<br>Prefixo Ângulo<br>VENT1 90°                                                                                                    | Parcelas a distribuir %                                                                                                    |          |
| Tabela de distribuição manual de vento       Distribuição nanual de casos de vento       Image: stribuição manual de casos de vento       Casos de vento       Prefixo     Ângulo       VENT1     90°       VENT2     0°                                                                                                    | Parcelas a distribuir %      Descrição     Vento (1) 90°     Vento (2) 270°     Vento (2) 270°                                                                                                    |          |
| Tabela de distribuição manual de vento       Distribuição manual de casos de vento       IF Habilitar       Casos de vento       Prefixo     Ângulo       VENT1     90°       VENT2     270°       VENT3     0°       VENT4     180°                                                                                                    | Parcelas a distribuir % Pescripão Vento (1) 90° Vento (2) 270° Vento (3) 0° Vento (3) 0° Vento (4) 180°                                                                                                    |          |
| Tabela de distribuição manual de vento       Distribuição manual de casos de vento       ✓ Habilitar       Casos de vento       Prefixo     Ângulo       VENT1     90°       VENT2     270°       VENT3     0°       VENT4     180°                                                                                                    | Parcelas a distribuir %           Descrição           Vento (1) 90°           Vento (2) 270°           Vento (3) 0°           Vento (4) 180°                                                                                |          |
| Tabela de distribuição manual de vento       Distribuição manual de casos de vento       ✓ Habilitar       Casos de vento       Prefixo     Ângulo       VENT1     90°       VENT2     270°       VENT3     0°       VENT4     180°                                                                                                    | Vento [1] 270°<br>Vento [1] 270°<br>Vento [4] 180°                                                                                                    |          |
| Tabela de distribuição manual de vento       Distribuição manual de casos de vento       ✓ Habilitar       Casos de vento       Prefixo     Ângulo       VENT1     90°       VENT2     270°       VENT3     0°       VENT4     180°                                                                                                    | Parcelas a distribuir %           Descrição           Vento (1) 90°           Vento (2) 270°           Vento (4) 180°                                                                                                    |          |
| Tabela de distribuição manual de vento       Distribuição manual de casos de vento       Image: service de vento       Casos de vento       Prefixo     Ângulo       VENT1     90°       VENT2     270°       VENT3     0°       VENT4     180°                                                                                                    | Parcelas a distribuir %       Descrição       Vento (1) 90°       Vento (2) 270°       Vento (4) 180°                                                                                                    |          |
| Tabela de distribuição manual de vento       Distribuição manual de casos de vento       Image: strategie de la strategie de la  | Parcelas a distribuir %      Descrição Vento (1) 90° Vento (2) 270° Vento (3) 0° Vento (4) 180°      ■ se narcelas de vento                                                                                                 |          |
| Tabela de distribuição manual de vento       Distribuição manual de casos de vento       IF Habilitar       Casos de vento       Prefixo     Ângulo       VENT1     90°       VENT2     270°       VENT3     0°       VENT4     180°                                                                                                    | Parcelas a distribuir %      Descrição     Vento (1) 90*     Vento (2) 270*     Vento (3) 0*     Vento (4) 180*                                                                                                    |          |
| Tabela de distribuição manual de vento       Distribuição manual de casos de vento       Image: series of the series of the series of th | Parcelas a distribuir %         Descrição         Vento (1) 90°         Vento (2) 270°         Vento (3) 0°         Vento (4) 180°         , as parcelas de vento so os casos e os pilares icados         OK       Cancelar |          |

Veja que ao habilitar a distribuição manual de casos de vento será disponibilizada a opção de distribuir parcelas percentuais em cada sentido de aplicação de vento na estrutura "Sentido X e Y".

Após configurar essas parcelas de acordo com o desejado, basta aplicar o vento nos pilares através do comando "Aplicar em pilares" na mesma aba de cargas

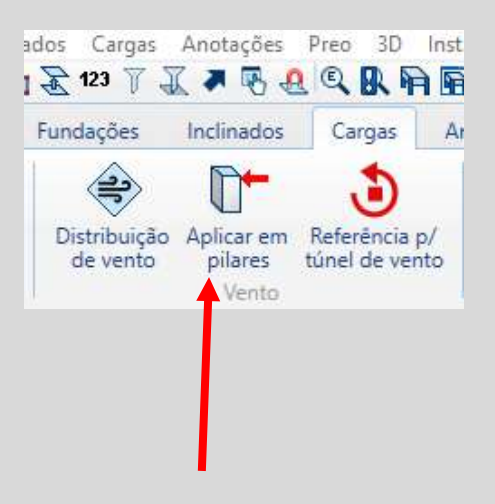